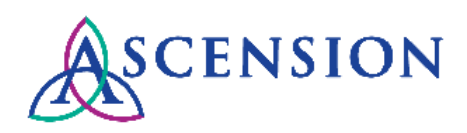

# Viewing Payment Details Quick Reference Guide

**Purpose**: This document provides instructions for Ascension suppliers to view and download remittance details for payments in the Supplier Portal. **Audience**: Ascension suppliers with access to the Supplier Portal

# Contents

Logging In Searching for Payments Downloading a List of Payments Viewing & Downloading Remittance Details Payment Methods Cancelled Payments

# Logging In

1. Navigate to https://supplierportal.ascension.org and click the View Payment History button.

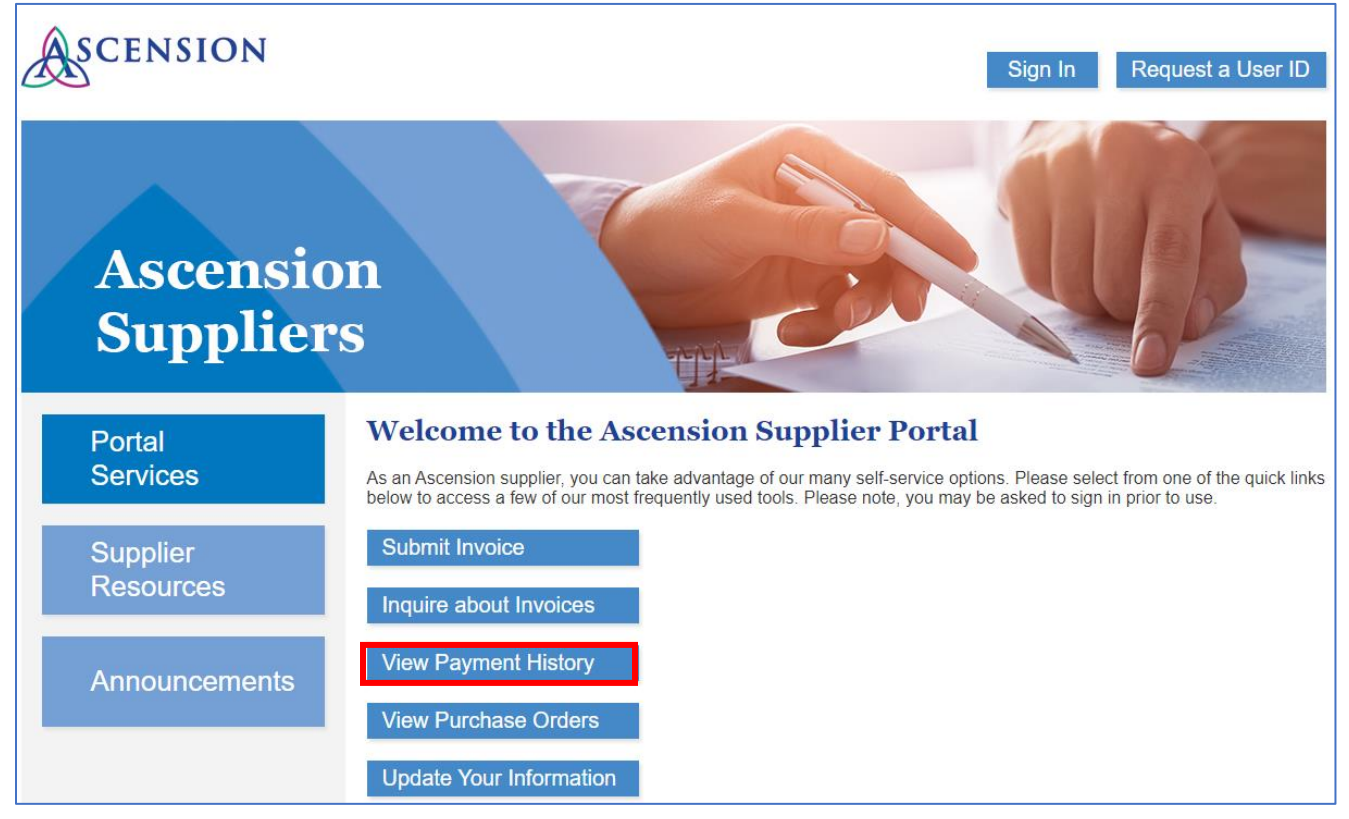

2. A new browser tab will open with the Oracle PeopleSoft login screen. Enter your user ID and password and click the **Sign In** button.

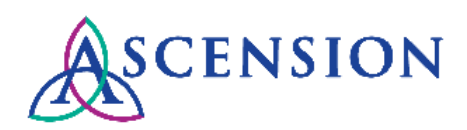

| c                 | <b>DRACLE</b> <sup>®</sup> PeopleSoft |
|-------------------|---------------------------------------|
| User ID           |                                       |
| Password          |                                       |
| Select a Language |                                       |
| English           | ~                                     |
|                   | Sign In                               |
|                   | Enable Screen Reader Mode             |
|                   |                                       |

### **Searching for Payments**

1. The View Payment page will display your five most recent payments in the Payment History section.

| Payment Hist | ory          |           | Find   View All | 🛛 🛛 🔣 👘 First | 🕚 1-5 of 5 🕑 Last |                |                |
|--------------|--------------|-----------|-----------------|---------------|-------------------|----------------|----------------|
| Supplier ID  | Payment Date | Reference | Payment Amount  | Curr          | Payment<br>Method | Pay Group Code | Payment Status |
| 0000025609   | 11/08/2023   | 0924082   | 1,867.67        | USD           | ACH               | RP             | Paid           |
| 0000128316   | 11/08/2023   | 0924299   | 2,443.60        | USD           | ACH               | RP             | Paid           |
| 0000025609   | 11/07/2023   | 0920205   | 12,342.12       | USD           | ACH               | RP             | Paid           |
| 0000128316   | 11/07/2023   | 0920496   | 15,320.58       | USD           | ACH               | RP             | Paid           |
| 0000128316   | 11/07/2023   | 2076750   | 151.30          | USD           | снк               | RP             | Paid           |

2. To search for a specific payment, enter relevant search criteria in the **View Payment** section. **Please note** that not all search fields are required. The less criteria entered, the wider the search results.

| View Payment |                         |                          |
|--------------|-------------------------|--------------------------|
| Suppliers    |                         |                          |
| Select All   | Deselect All            |                          |
| Find   🔄   🔣 | First 🕢 1-2 of 2 🕑 Last | From Date                |
| Supplier ID  | Suppliers               | To Date                  |
| 0000025609   |                         |                          |
| 0000128316   |                         | Payment Ref              |
|              |                         | Payment Search<br>Amount |

- a. If you know the payment number, enter it in the **Payment Ref** field and click the **Search** button.
- b. If you do not know the payment number, enter the Payment Amount and click the Search button.

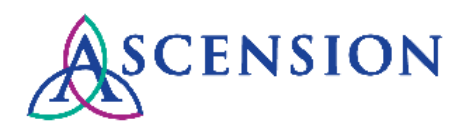

- c. If you do not know the payment number or payment amount, you can search for all payments for one or more supplier IDs by clicking **Select All** or by checking the box next to the supplier ID you would like to search.
- d. You can also adjust the **From Date** and **To Date** to narrow your search results to a particular date range.
- 3. Click the **Search** button to search using the criteria you entered. Search results will display in the **Payment History** section.

| View Paym<br>Suppliers | ent          |                |                |              |                   |                |            |            |
|------------------------|--------------|----------------|----------------|--------------|-------------------|----------------|------------|------------|
| Select All             | D            | eselect All    |                |              |                   |                |            |            |
| Find   [코              | 📑 🛛 First    | 🕚 1-2 of 2 🕑 L | ast From       | Date         | <b>B</b>          |                |            |            |
| Supplier ID            |              | Suppliers      | То             | Date         | 21                |                |            |            |
| 0000025609             |              |                |                |              |                   |                |            |            |
| 0000128316             |              |                | Paymen         | t Ref 09     | 20205             |                |            |            |
|                        |              |                | Payn           | nent<br>ount |                   | Search         |            |            |
| Payment Hist           | ory          |                | Pe             | rsonalize    | Find   View All   | 🔄   📑 🛛 Firs   | t 🕢 1 of 1 | 🕑 Last     |
| Supplier ID            | Payment Date | Reference      | Payment Amount | Curr         | Payment<br>Method | Pay Group Code | Paym       | ent Status |
| 0000025609             | 11/07/2023   | 0920205        | 12,342.12      | USD          | ACH               | RP             |            | Paid       |

4. If multiple search results are found, note that the Payment History will display the five most recent payments, and you can click the arrows or the **View All** link to view additional payments from the list.

| Payment Hist | tory         |           | Persor         | nalize   F | ind 🛛 View All 🖉   🔜 🛛 First 🕢 1-5 of 82 🕦 I |                |                |  |
|--------------|--------------|-----------|----------------|------------|----------------------------------------------|----------------|----------------|--|
| Supplier ID  | Payment Date | Reference | Payment Amount | Curr       | Payment<br>Method                            | Pay Group Code | Payment Status |  |
| 0000025609   | 10/31/2023   | 0913258   | 5,863.85       | USD        | ACH                                          | RP             | Paid           |  |
| 0000128316   | 10/31/2023   | 0913965   | 12,612.94      | USD        | ACH                                          | RP             | Paid           |  |
| 0000128316   | 10/31/2023   | 0913964   | 2,931.86       | USD        | ACH                                          | RP             | Paid           |  |
| 0000128316   | 10/31/2023   | 0913963   | 6,417.16       | USD        | ACH                                          | RP             | Paid           |  |
| 0000025609   | 10/30/2023   | 0912399   | 2,340.22       | USD        | ACH                                          | RP             | Paid           |  |

### **Downloading a List of Payments**

1. To download a list of payments for a particular date range, enter the date range on the **View Payment** screen and click **Search.** Note that if you do not select a supplier ID, the search will return payments for all suppliers available.

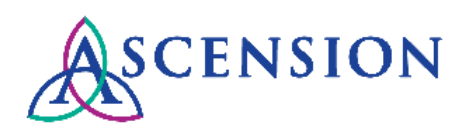

| View Payment |                         |                       |
|--------------|-------------------------|-----------------------|
| Suppliers    |                         |                       |
| Select All   | Deselect All            |                       |
| Find   🔄   📑 | First 🕚 1-2 of 2 🕑 Last | From Date 10/01/2022  |
| Supplier ID  | Suppliers               | To Date 10/31/2023 时  |
| 0000025609   |                         |                       |
| 0000128316   |                         | Payment Ref           |
|              |                         | Payment Search Amount |

2. The payments will display in the **Payment History** section. To download the list of payments, click the download icon. You will be prompted to save the Excel file to your computer.

| Payment Histo | ry           | 🛛 🛛 🔜 🖉 🛛 🛛 🖪 | 🔰 1-5 of 82 🕟 Last |      |                   |                |                |
|---------------|--------------|---------------|--------------------|------|-------------------|----------------|----------------|
| Supplier ID   | Payment Date | Reference     | Payment Amount     | Curr | Payment<br>Method | Pay Group Code | Payment Status |
| 0000025609    | 10/31/2023   | 0913258       | 5,863.85           | USD  | ACH               | RP             | Paid           |
| 0000128316    | 10/31/2023   | 0913965       | 12,612.94          | USD  | ACH               | RP             | Paid           |
| 0000128316    | 10/31/2023   | 0913964       | 2,931.86           | USD  | ACH               | RP             | Paid           |
| 0000128316    | 10/31/2023   | 0913963       | 6,417.16           | USD  | ACH               | RP             | Paid           |
| 0000025609    | 10/30/2023   | 0912399       | 2,340.22           | USD  | ACH               | RP             | Paid           |

### **Viewing & Downloading Remittance Details**

1. To view details for a specific payment, click the payment number link in the **Reference** column under the **Payment History** section.

| Payment Histo | ry           |           | rsonalize      | Find   View All | 🖉   📑 🛛 🖓 Firs    | t 🕢 1 of 1 🕑 Last |                |
|---------------|--------------|-----------|----------------|-----------------|-------------------|-------------------|----------------|
| Supplier ID   | Payment Date | Reference | Payment Amount | Curr            | Payment<br>Method | Pay Group Code    | Payment Status |
| 0000128316    | 11/07/2023   | 2076750   | 151.30         | USD             | СНК               | RP                | Paid           |

- 2. The **Payment Details** page will display.
- 3. If the **Payment Method** is CHK, the **Remit Address** is the address where the check was sent. The **Reconcile Date** is the date the check was cashed.

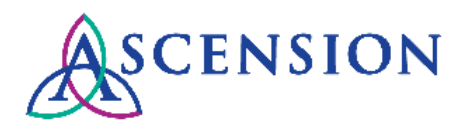

| Payment Detai  | ils                                |       |     |                |     |                   |            |
|----------------|------------------------------------|-------|-----|----------------|-----|-------------------|------------|
|                |                                    |       |     |                |     | Pymnt Ref ID      | 0565001    |
|                |                                    |       |     |                |     | Payment Date      | 11/30/2021 |
|                |                                    |       |     |                |     | Reconcile Date    | 12/14/2021 |
|                |                                    |       |     |                |     | Pay Group Code    | RP         |
| Supplier ID    | 0000025609                         |       |     |                |     | Payment<br>Status | Paid       |
| Supplier Name  | SHRED-IT                           |       |     |                |     |                   |            |
| Remit Address  | 2355 WAUKEGAN RD<br>BANNOCKBURN IL | 60015 | USA |                |     |                   |            |
| Payment Amount | 75.650                             | USD   |     | Payment Method | CHK |                   |            |

4. The **Details** section will display a list of all invoices and credits that are included on the payment, along with any Payment Messages related to the invoice or credit.

| Details                       |                 |                |                   |             |          |                 |  |  |       |        |   |    |          |
|-------------------------------|-----------------|----------------|-------------------|-------------|----------|-----------------|--|--|-------|--------|---|----|----------|
| E Q                           |                 |                |                   |             |          |                 |  |  | 1-6 0 | of 6 🗸 | ► | ΙV | /iew All |
| Business Unit                 | Invoice<br>Date | Invoice Number | Gross Paid Amount | Paid Amount | Currency | Payment Message |  |  |       |        |   |    |          |
| AH Ministry<br>Service Center | 07/31/2023      | 8004443758     | 317.80            | 317.80      | USD      |                 |  |  |       |        |   |    |          |
| AH Ministry<br>Service Center | 03/31/2023      | 8003677300     | 389.40            | 389.40      | USD      |                 |  |  |       |        |   |    |          |
| AH Ministry<br>Service Center | 09/25/2023      | 8004759284     | 94.72             | 94.72       | USD      |                 |  |  |       |        |   |    |          |
| AH Ministry<br>Service Center | 02/25/2023      | 8003419714     | 751.80            | 751.80      | USD      |                 |  |  |       |        |   |    |          |
| AH Ministry<br>Service Center | 01/25/2023      | 8003213234     | 237.95            | 237.95      | USD      |                 |  |  |       |        |   |    |          |
| AH Ministry<br>Service Center | 09/30/2023      | 8004913105     | 76.00             | 76.00       | USD      |                 |  |  |       |        |   |    |          |

5. To download the remittance details for the payment, click the action icon and select **Download Details Table to Excel.** You will be prompted to save the Excel file to your computer.

| Details                                      |                |                   |             |          |
|----------------------------------------------|----------------|-------------------|-------------|----------|
| Γ                                            |                |                   |             |          |
| Personalize                                  | Invoice Number | Gross Paid Amount | Paid Amount | Currency |
| Zoom Details Download Details Table to Excel | 8005102336     | 171.33            | 171.33      | USD      |

6. If you have questions or need more information about a payment, please submit a self-service case to the Ascension Accounts Payable team and include the payment number, payment amount, and payment date in the details of your request.

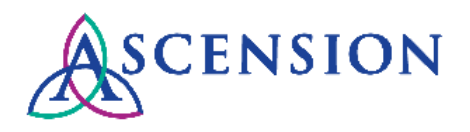

## **Payment Methods**

To determine how a payment was issued, look at the combination of the "Payment Method" and "Pay Group Code." Please see below for details.

| Payment Method | Pay Group Code | Description              |
|----------------|----------------|--------------------------|
| ACH            | GH             | GHX ACH or virtual card  |
| ACH            | WC             | Wells Fargo virtual card |
| ACH            | RP             | ACH direct deposit       |
| СНК            | RP             | Paper check              |

This information can be seen in two places:

#### 1. View Payments page under Payment History:

| Payment Histo |              | Personalize   Find   View All   🔄   🏢 First 🕢 1-5 of 5 🕟 Last |                |      |                   |                |                |
|---------------|--------------|---------------------------------------------------------------|----------------|------|-------------------|----------------|----------------|
| Supplier ID   | Payment Date | Reference                                                     | Payment Amount | Curr | Payment<br>Method | Pay Group Code | Payment Status |
| 0000025609    | 11/09/2023   | 0924848                                                       | 3,603.39       | USD  | ACH               | RP             | Paid           |

#### 2. Payment Details page:

| Payment Details |                             |       |     |                |     |                   |            |  |  |
|-----------------|-----------------------------|-------|-----|----------------|-----|-------------------|------------|--|--|
|                 |                             |       |     |                |     | Pymnt Ref ID      | 0913964    |  |  |
|                 |                             |       |     |                |     | Payment Date      | 10/31/2023 |  |  |
|                 |                             |       |     |                |     | Reconcile Date    |            |  |  |
|                 |                             |       |     |                |     | Pay Group Code    | RP         |  |  |
| Supplier ID     | 0000128316                  |       |     |                |     | Payment<br>Status | Paid       |  |  |
| Supplier Name   | STERICYCLE INC              |       |     |                |     |                   |            |  |  |
| Remit Address   | PO BOX 6575<br>CAROL STREAM | 60197 | USA |                |     |                   |            |  |  |
| Payment Amount  | 2,931.860                   | USD   |     | Payment Method | ACH |                   |            |  |  |

## **Cancelled Payments**

1. If the Payment Status indicates "Void" this means the payment was cancelled.

| Payment Histo | Personalize   Find   View All   🔄   拱 First 🕢 1 of 1 🕟 Last |           |                |      |                   |                |                |
|---------------|-------------------------------------------------------------|-----------|----------------|------|-------------------|----------------|----------------|
| Supplier ID   | Payment Date                                                | Reference | Payment Amount | Curr | Payment<br>Method | Pay Group Code | Payment Status |
| 0000128316    | 09/04/2023                                                  | 0861512   | 2,029.26       | USD  | ACH               | RP             | Void           |

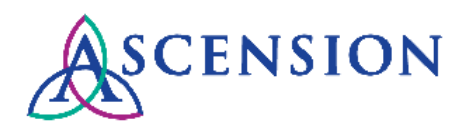

2. If the payment has been reissued, there will be a link on the Payment Details screen to the reissued payment.

| Payment Details |                                |                |     |                |     |                   |                      |  |  |
|-----------------|--------------------------------|----------------|-----|----------------|-----|-------------------|----------------------|--|--|
|                 |                                |                |     |                |     | Pymnt Ref ID      | 0861512              |  |  |
|                 |                                |                |     |                |     | Payment Date      | 09/04/2023           |  |  |
|                 |                                |                |     |                |     | Reconcile Date    |                      |  |  |
|                 |                                |                |     |                |     | Pay Group Code    | RP                   |  |  |
| Supplier ID     | 0000128316                     |                |     |                |     | Payment<br>Status | Void                 |  |  |
| Supplier Name   | STERICYCLE INC                 |                |     |                |     | Reissued          | Payment Ref: 0862498 |  |  |
| Remit Address   | 28883 NETWORK PL<br>CHICAGO IL | 60673-<br>1288 | USA |                |     |                   |                      |  |  |
| Payment Amount  | 2,029.260                      | USD            |     | Payment Method | ACH |                   |                      |  |  |

7. If the payment has not been reissued or you need more information about a cancelled payment, please submit a selfservice case to the Ascension Accounts Payable team and include the payment number, payment amount, and payment date in the details of your request.